## Supply Warehouse – Receiving Process

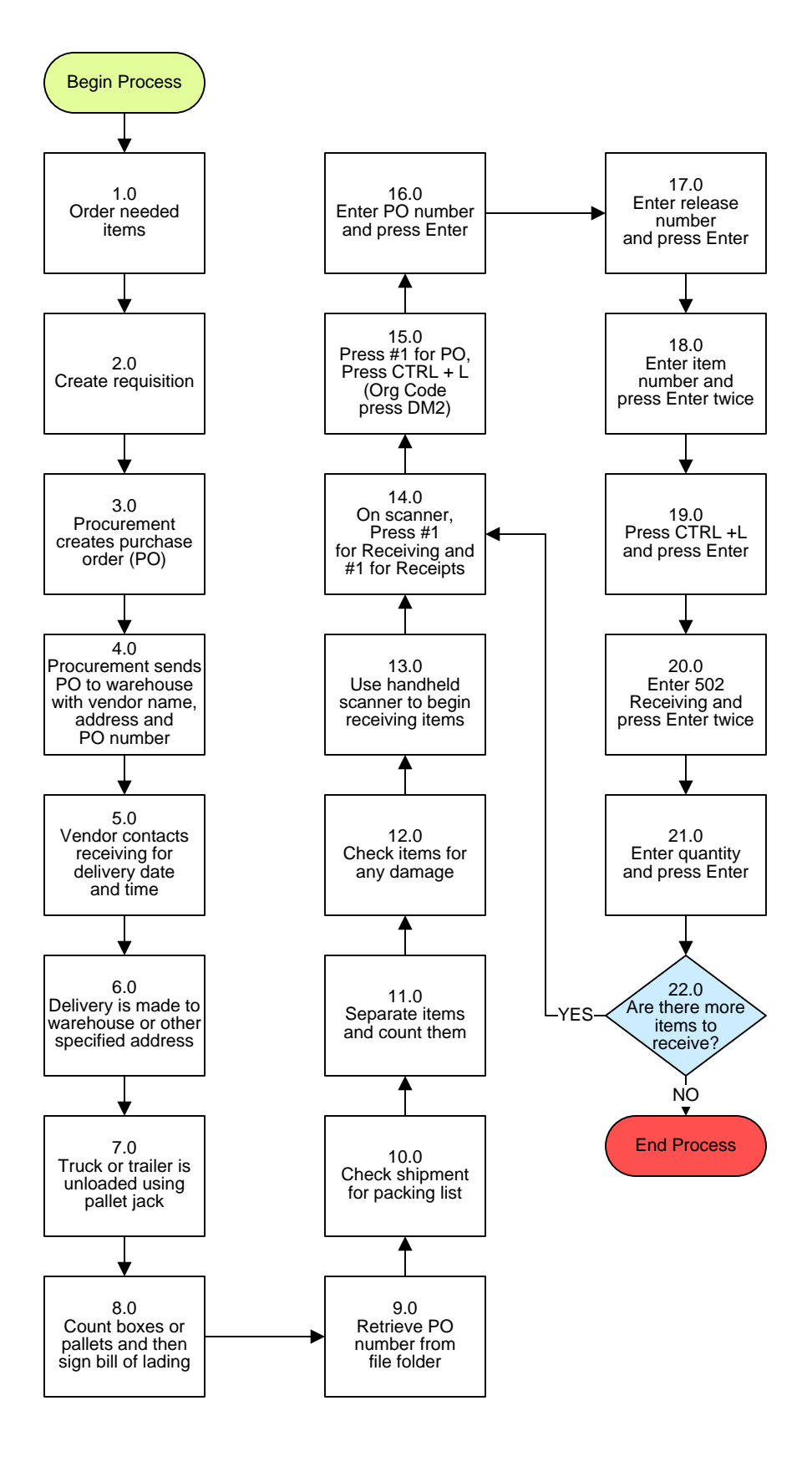

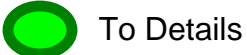

## Supply Warehouse – Receiving Process

## 3. PROCESS AREA/BUSINESS AREA DESCRIPTION

- Step 1.0: Order needed items
- Step 2.0: Create requisition
- Step 3.0: Procurement creates purchase order (PO)
- Step 4.0: Procurement sends PO to warehouse with vendor name, address and PO number
- Step 5.0: Vendor contacts receiving for delivery date and time
- Step 6.0: Delivery is made to warehouse or other specified address
- Step 7.0: Truck or trailer is unloaded using pallet jack
- Step 8.0: Count boxes or pallets and then sign bill of lading
- Step 9.0: Retrieve PO number from file folder
- Step 10.0: Check shipment for packing list
- Step 11.0: Separate items and count them
- Step 12.0: Check items for any damage
- Step 13.0: Use handheld scanner to begin receiving items
- Step 14.0: On scanner, Press #1 for Receiving and #1 for Receipts
- Step 15.0: Press #1 for PO, Press CTRL +L (Org Code press DM2)
- Step 16.0: Enter PO number and press Enter
- Step 17.0: Enter release number and press Enter
- Step 18.0: Enter item number and press Enter twice
- Step 19.0: Press CTRL +L and press Enter
- Step 20.0: Enter 502 Receiving and press Enter twice
- Step 21.0: Enter quantity and press Enter
- Step 22.0: Are there more items to receive?

If yes, return to Step 14.0. If no, the process ends.

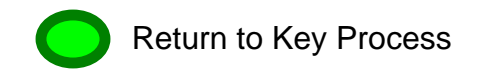